Dirección General de Personas y Estructuras Jurídicas y de Beneficiarios Finales

## Inscripciones para realizar Trámites Electrónicos

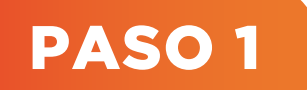

### Ingresar a la plataforma

Ingresar a la página del Ministerio de Economía y Finanzas: www.mef.gov.py y seleccionar el Acceso Directo al apartado de "Personas y Estructura Jurídicas y Beneficiario Finales".

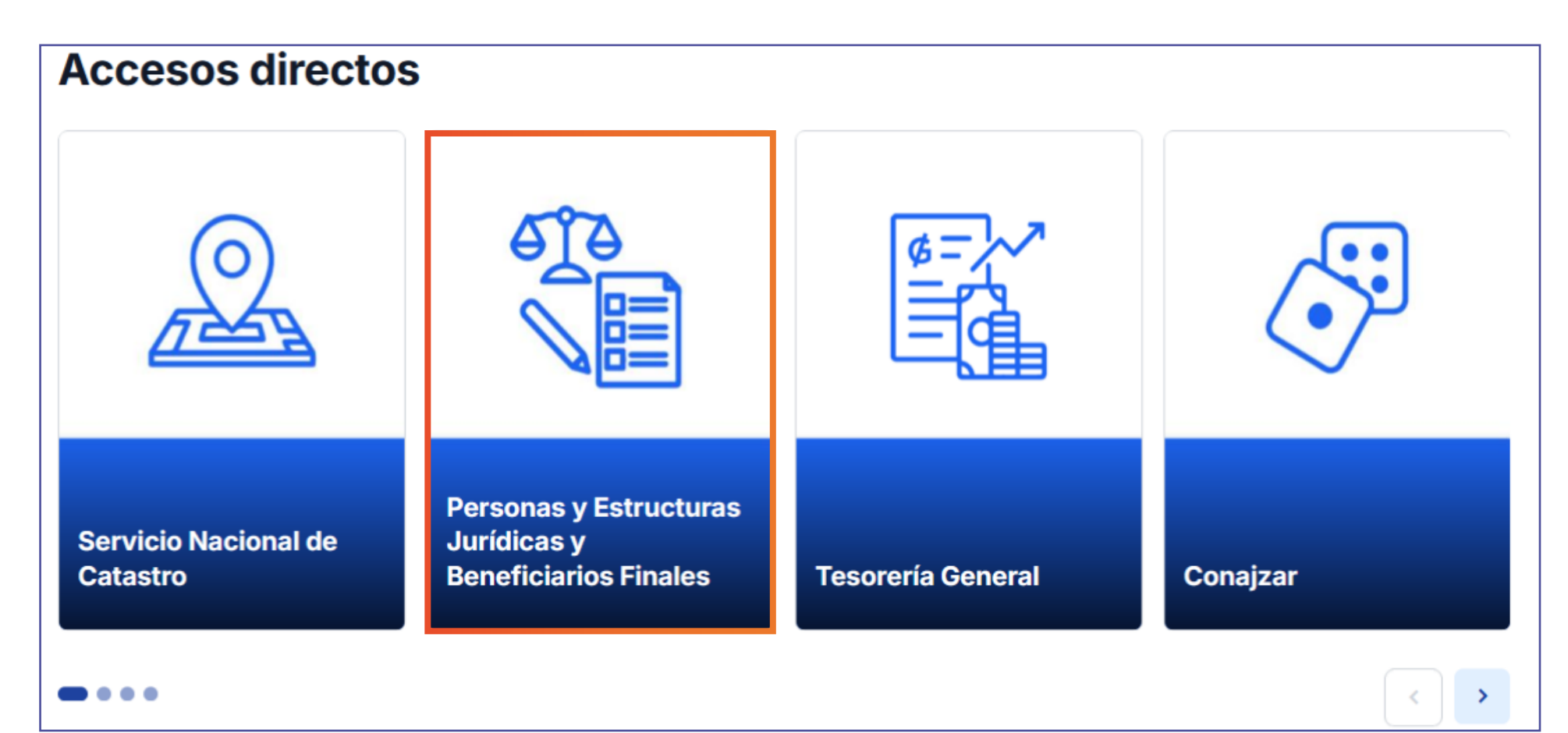

Al ingresar al apartado de Personas y Estructuras Jurídicas y Beneficiarios Finales, seleccionar **"Acceso al sistema"**.

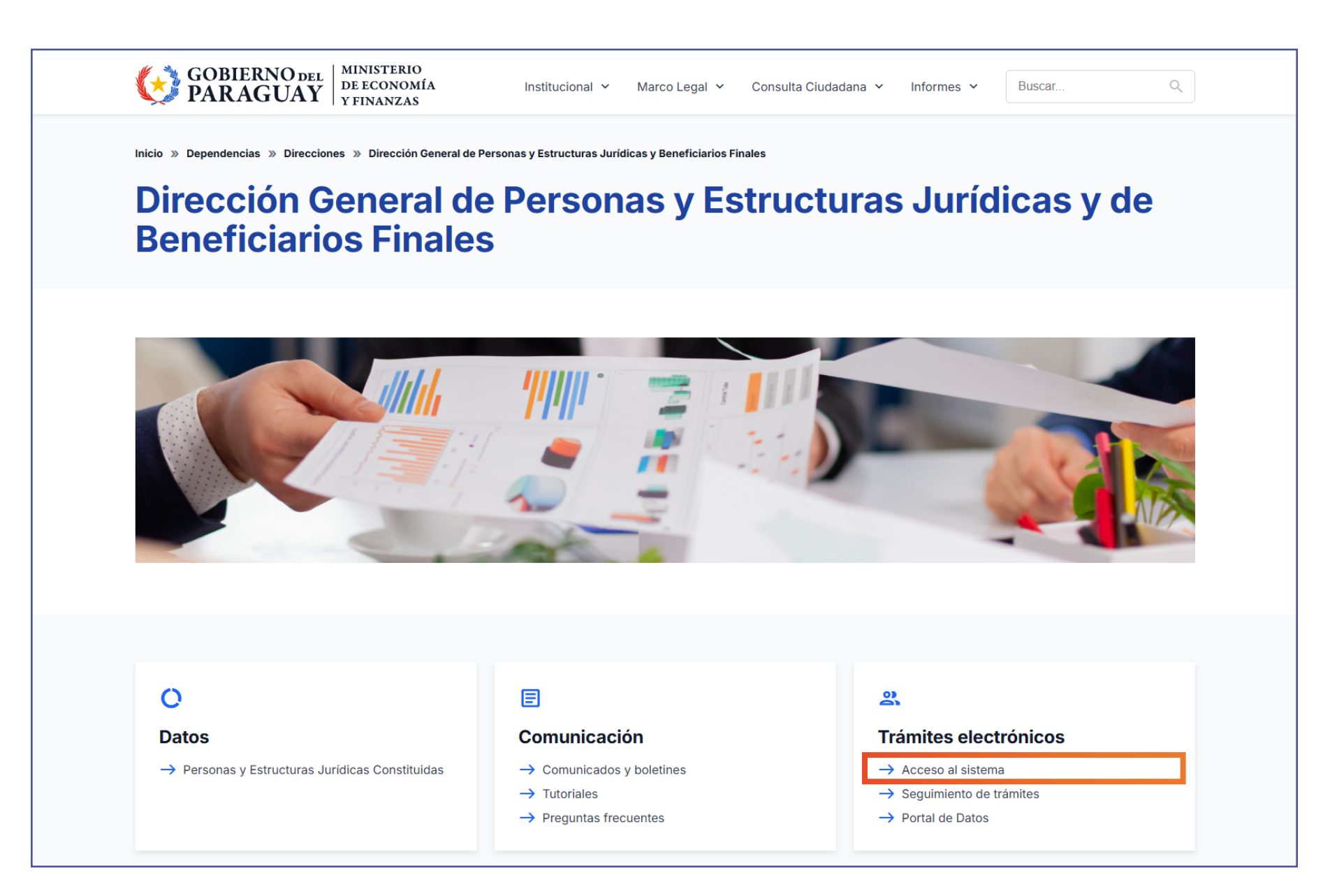

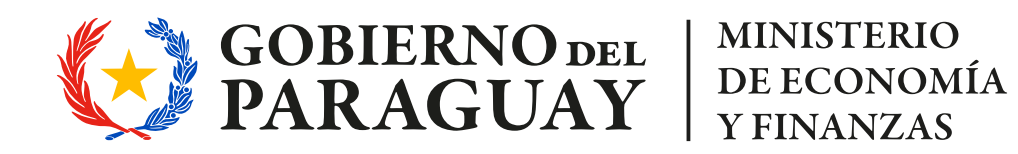

Dirección General de Personas y Estructuras Jurídicas y de Beneficiarios Finales

### Inscripciones para realizar Trámites Electrónicos

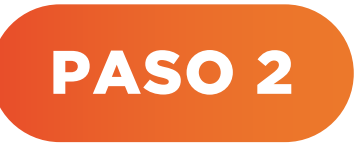

Completar formulario, Imprimir y firmar. Adjuntar fotocopia autenticada de C.I del solicitante

Ø Podrá verse la siguiente pantalla. Hacer clic en "Iniciar".

| ECONOMÍA<br>Y FINANZAS<br>PARAGUAY | Dirección General de P<br>Estructuras Jurídicas y<br>Finales | ersonas y<br>Beneficiarios                           | Iniciar sesión 🗸 |
|------------------------------------|--------------------------------------------------------------|------------------------------------------------------|------------------|
| Iniciar trámite                    |                                                              | Estos son los trámites que podés solicitar           |                  |
|                                    |                                                              | Nombre                                               | Acciones         |
|                                    |                                                              | 001- Inscripción para Realizar Trámites Electrónicos | lniciar          |

Al iniciar el trámite, se podrá visualizar es el formulario para la carga de los datos del solicitante.

| Inscripción para realizar trámites electrónicos                                                                                                    |  |
|----------------------------------------------------------------------------------------------------|--|
| ATENCIÓN:                                                                                                    |  |
| El presente formulario deberá ser completado y firmado, y posteriormente remitido en formato PDF al correo electrónico<br>dgpejbl@hacienda.gov.py dentro del plazo de 24 horas. |  |
| Datos del Solicitante                                                                                                    |  |

| Complete come figure en la Codula Le Pleagone   Agrituri   Complete come figure en la Codula Le Pleagone   Agrituri come di entendes ette   Deresteri   Deresteri   Deresteri   Deresteri   Deresteri   Deresteri   Deresteri   Deresteri   Deresteri   Deresteri   Deresteri   Deresteri   Deresteri   Deresteri   Deresteri   Deresteri   Deresteri   Deresteri   Deresteric   Deresteric   Deresteric </th <th>rearrieros.</th> <th></th> <th></th>                                                                                                    | rearrieros.                                                                                                    |                                                                                                    |                                                 |
|----------------------------------------------------------------------------------------------------|----------------------------------------------------------------------------------------------------|----------------------------------------------------------------------------------------------------|-------------------------------------------------|
| Ageinstic   Concentent corron figura en la Cedula 1. e Paragones   Andjuntar en formatos   Paradana   Concentent corron figura en la Cedula 1. e Paragones   Concentent corron figura en la Cedula 1. e Paragones   Andjuntar en formatos   Paradana   Concentent corron figura en la Cedula 1. e Paragones   Andjuntar en formatos   Paradana   Paradana   Concentent corron figura en la Cedula 1. e Paragones   Andracon figura   Concentent corron figura en la Cedula 2. e de Identificada en la Cedula de Identificada en la Cedula 2. e de Identificada en la Cedula 2. e de Identificada en la Cedula 2. e de Identificada en la Ceduca 1. e formatos en la concentent por los cedences parifeco y escontentes de la utilización de la carras (Nífticida).   Torde se aconcenter por los contentes parifeco y escontentes de la utilización de la carras (Nífticida).                                                                                                    |                                                                                                    | Complerto como figura en la Cedula I. o Pasaporte                                                                                                    |                                                 |
| Comporter como figura en la Codul. L o Pasagona<br>de dende de dende del dende del de de de de de de de de de de de de de                                                                                                    | Apellidos:                                                                                                    |                                                                                                    |                                                 |
| China de identidad N <sup>1</sup><br>Aguntar china de<br>Seetidad<br>Peteridar<br>Denricia:<br>Denricia:<br>De                             |                                                                                                    | Completto como figura en la Cedula I. o Pasaporte                                                                                                    |                                                 |
| Adjuntar en formator<br>Poteciar<br>Poteciar<br>Pote | Cédula de Identidad N*:                                                                                                    |                                                                                                    |                                                 |
| Cédula de identidad antios lados Autenticada por Escretaria   Adjuntar en formator PDF una fotocopia de escaneado de la Cédula de Identidad antios escaneado de Identidad autenticada, ambass caras (Nítida). Por la presentación por lecoros Selecionar Por la presentación por tercoros Selecionar Por la presentación por tercoros Selecionar Selecionar Servasonas Para escalar triantes de cóntences ante la Difectos jurídicos y econômicos emergentes de la utilización de la caras (Nítida).                                                                                                    | Adjuntar cédula de<br>identidad                                                                                                    | Subir archivo                                                                                                    |                                                 |
| Profesión:   Domicilio:   Domicilio:   Numero de Teléfono Fijo:   Numero de Teléfono Fijo:   Correo electrónico:   Correo electrónico:   Autorización DOSFL   Autorización para sensizar trámese electrónicos emergentes de la utilización de la tuticación de la tuticación por teoceros   Por la presente reconocce oxpresamente mi responsabilidad por los efectos jurídicos y contraseña) para realizar trámese electrónicos ante la DIOPEJIEF y ante terceros por los trámetes que solicite y por la información y documentación que adjunte a al efecto.   Boy responsabilidan los nel caso en que quiera cancelar el acceso etorgado (usuario y contraseña).                                                                                                    |                                                                                                    | Cédula de Identidad ambos lados Autenticada por Escribania                                                                                                    | Adjuntar en formato                             |
| Domicilio:   Numero de Teléfono Fijo:   Numero de Teléfono Kivi:   Correo electrónico:   Correo electrónico:   Autorización OSFL   Por la presente reconozco expresamente mi responsabilidad por los efectos jurídicos y económicos emergentes de la utilización de la stare de acceso (usuario y contrasefia) para realizar trámites electrónico: ante la Dirección General de Personas y Estructuras Boy responsable ante la DOPEJBF y ante terceros por los trámites que solicite y por la información y documentación que adjunte a afecto. Ber comprometo a comunicar por escrito en el caso en que quiera cancelar el acceso otorgado (usuario y contrasefia).                                                                                                    | Profesión:                                                                                                    |                                                                                                    | PDF una fotocopia o                             |
| Número de Teléfono Río:   Número de Teléfono Móvit:   Correo electrónico:   Autorización OSFL   Autorización para eleccionar Autorización para eleccionar trámites electrónicos ame la Dirección General de Personas y Estructuras Bar eleccionar por escrito en el caso en que quiera cancelar el acceso otorgado (usuario y contraseña). Bornometo a comunicar por escrito en el caso en que quiera cancelar el acceso otorgado (usuario y contraseña). Bornometo a comunicar por escrito en el caso en que quiera cancelar el acceso otorgado (usuario y contraseña).                                                                                                    | Domicilio:                                                                                                    |                                                                                                    |                                                 |
| Número de Teléfono Móvit:                                                                                                    | Número de Teléfono Fijo:                                                                                                    |                                                                                                    |                                                 |
| Correo electrónico:<br>Autorización OSFL<br>Autorización para Seleccionar<br>Pro la presente reconocco expresamente mi responsabilidad por los efectos jurídicos y económicos emergentes de la utilización de la taria de accoso (usuario y contraseña) para realizar trámites electrónicos ante la Dirección General de Personas y Estructuras uridicas y Beneficiarios Finales del Ministerio de Economia y Finanzas.<br>Boy responsable ante la DGPEJBF y ante terceros por los trámites que solicite y por la información y documentación que adjunte a al efecto.<br>Be comprometo a comunicar por escrito en el caso en que quiera cancelar el acceso otorgado (usuario y contraseña).<br>Siguente y                                                                                                    | Número de Teléfono Móvil:                                                                                                    |                                                                                                    | Cedula de Identidad                             |
| Autorización OSFL Autorización por terceros Seleccionar Autorización por terceros Autorización por terceros Autorización p                                                                                                    | Correo electrónico:                                                                                                    |                                                                                                    | autenticada, ambas                              |
| Autorización para presentación por terceros  Por la presente reconozco expresamente mi responsabilidad por los efectos jurídicos y econômicos emergentes de la utilización de la tave de acceso (usuario y contraseña) para realizar trámites electrónicos ante la Dirección General de Personas y Estructuras uridicas y Beneficiarios Finales del Ministerio de Economía y Finanzas.  Avy responsable ante la DGPEJBF y ante terceros por los trámites que solicite y por la información y documentación que adjunte a al efecto.  Me comprometo a comunicar por escrito en el caso en que quiera cancelar el acceso otorgado (usuario y contraseña).  Siguiente                                                                                                    | Autorización OSFL                                                                                                    |                                                                                                    | <b>caras</b> (Nítida).                          |
| presentación por terceros Por la presente reconozco expresamente mi responsabilidad por los efectos jurídicos y econômicos emergentes de la utilización de la dave de acceso (usuario y contraseña) para realizar trámites electrónicos ante la Dirección General de Personas y Estructuras lurídicas y Beneficiarios Finales del Ministerio de Economía y Finanzas. Soy responsable ante la DGPEJBF y ante terceros por los trámites que solicite y por la información y documentación que adjunte a al efecto. Me comprometo a comunicar por escrito en el caso en que quiera cancelar el acceso otorgado (usuario y contraseña). Siguiente >                                                                                                    | Autorización para                                                                                                    | Seleccionar                                                                                                    |                                                 |
| Por la presente reconozco expresamente mi responsabilidad por los efectos jurídicos y econômicos emergentes de la utilización de la<br>clave de acceso (usuario y contraseña) para realizar trámites electrónicos ante la Dirección General de Personas y Estructuras<br>Jurídicas y Beneficiarios Finales del Ministerio de Economía y Finanzas.<br>Soy responsable ante la DGPEJBF y ante terceros por los trámites que solicite y por la información y documentación que adjunte a<br>la efecto.<br>Me comprometo a comunicar por escrito en el caso en que quiera cancelar el acceso otorgado (usuario y contraseña).                                                                                                    | presentación por terceros                                                                                                    |                                                                                                    |                                                 |
| Me comprometo a comunicar por escrito en el caso en que quiera cancelar el acceso otorgado (usuario y contraseña).          Siguiente >                                                                                                    | <sup>2</sup> or la presente reconozco ex<br>dave de acceso (usuario y co<br>lurídicas y Beneficiarios Fina<br>Soy responsable ante la DGF<br>cal efecto. | presamente mi responsabilidad por los efectos jurídicos y económicos emergentes de la<br>ontraseña) para realizar trámites electrónicos ante la Dirección General de Personas y E<br>les del Ministerio de Economía y Finanzas.<br>PEJBF y ante terceros por los trámites que solicite y por la información y documentación | utilización de la<br>tructuras<br>que adjunte a |
| Siguiente >                                                                                                    | ve comprometo a comunicar                                                                                                    | por escrito en el caso en que quiera cancelar el acceso otorgado (usuario y contraseña                                                                                                    |                                                 |
| Siguiente >                                                                                                    |                                                                                                    |                                                                                                    |                                                 |
|                                                                                                    |                                                                                                    | Siguiente >                                                                                                    |                                                 |
|                                                                                                    |                                                                                                    |                                                                                                    |                                                 |

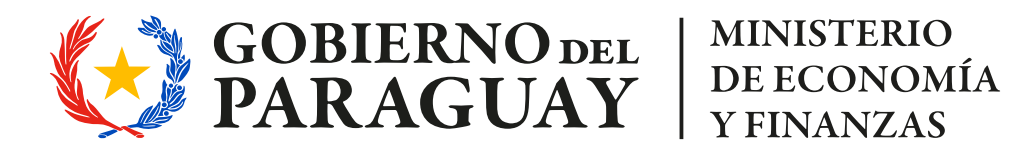

Dirección General de Personas y Estructuras Jurídicas y de Beneficiarios Finales

### Inscripciones para realizar Trámites Electrónicos

Dar clic en descargar la solicitud.

| Generar documer                                                       | ito y descargar                                                                                      |                                                                                                 |
|-----------------------------------------------------------------------|----------------------------------------------------------------------------------------------------|-------------------------------------------------------------------------------------------------|
| 🛓 Descargar Formulario                                                |                                                                                                    |                                                                                                 |
| OBSERVACIÓN:                                                          |                                                                                                    |                                                                                                 |
| El formulario fue completa<br>descargar y firmar este fo<br>solicitud | ido correctamente. Recuerde que para culminar e<br>rmulario para luego adjuntar en formato PDF, pres | exitosamente la creación de su usuario deberá<br>sionar el botón de siguiente para finalizar la |
| Adjuntar Formulario<br>Firmado                                        | Subir archivo     Adjuntar documento firmado                                                         | Adjuntar en formato<br>PDF el <b>Formulario</b><br><b>Firmado.</b>                              |
|                                                                       | < Volver Siguiente >                                                                                 |                                                                                                 |

Se abrirá el formulario en formato PDF. Imprimir el formulario (una copia).

📀 Firmar el formulario.

Luego escanear y adjuntar el formulario firmado.

**Observación:** El documento puede ser guardado en la ubicación que el solicitante designe.

- Una vez que adjunte el formulario, presionar el botón "Siguiente".
- La siguiente página a visualizar es el paso final para confirmar y enviar el formulario.
- Haga clic en "Finalizar".

| Paso final                                                                                    |
|-----------------------------------------------------------------------------------------------|
| Para confirmar y enviar el formulario a la siguiente etapa (DGPEJBF) haga click en Finalizar. |
| Volver                                                                                        |

#### **IMPORTANTE:**

- 🔗 Dar clic en el botón **"Finalizar"** para generar la solicitud.
- Recibirá una notificación a la dirección de correo declarada de la aprobación o rechazo de la misma.

#### **Observación:**

- En caso que el usuario olvide la contraseña, remitir un correo solicitando el restablecimiento de su contraseña, desde el correo registrado:

dgpejbf@hacienda.gov.py

- Con el asunto "Restablecer contraseña"
- En el cuerpo del correo: Nombre, Apellido y N° de C.I.

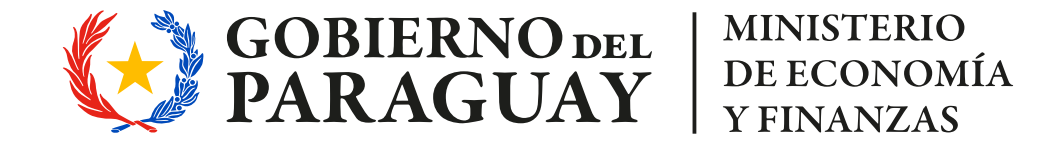

Dirección General de Personas y Estructuras Jurídicas y de Beneficiarios Finales

### Inscripciones para realizar Trámites Electrónicos

#### Ejemplo de Formulario:

| CÓDIGO: DRFS-P-9//06-05-16/01             | Nº de trámite: 180510 |
|-------------------------------------------|-----------------------|
| INSCRIPCIÓN PARA RE<br>TRÁMITES ELECTRÓNI | ALIZAR<br>COS         |
| Datos del Solicitante                     |                       |
| Nombres: MARIA                            |                       |
| Apellidos: RAMIREZ                        |                       |
| Cédula de Identidad Nº: 123456 (*)        |                       |
| Profesión: DISEÑADORA                     |                       |
| Domicilio: CABALLERO Nº 860               |                       |
| Número de Teléfono Fijo: 021000000        |                       |
| Número de Teléfono Móvil: 098123456       |                       |
| Correg electrónico: MARIA@GMAIL COM       |                       |

emergentes de la utilización de la clave de acceso (usuario y contraseña) para realizar trámites electrónicos ante la Dirección General de Personas y Estructuras Jurídicas y de Beneficiarios Finales del Ministerio de Economía y Finanzas.

Soy responsable ante la DGPEJBF y ante terceros por los trámites que solicite y por la información y documentación que adjunte a tal efecto.

Me comprometo a comunicar por escrito en el caso en que quiera cancelar el acceso otorgado (usuario y contraseña).

(\*) Adjuntar fotocopia autenticada de la cédula.

FIRMA DEL SOLICITANTE

#### AUTORIZACIÓN OSFL

Por la presente, se comunica la autorización otorgada por la **NO APLICA** con Ruc **NO APLICA**, a favor de **NO APLICA**, con Cédula de Identidad N° **NO APLICA**, y correo electrónico, conforme al poder otorgado y registrado en la DGRP, cuya copia autenticada se adjunta al presente formulario.

**NO APLICA** 

FIRMA DEL AUTORIZADO

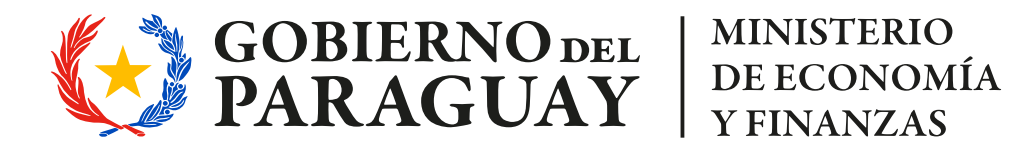